## Internetexplorer Verlauf/Cache löschen

Hierzu bitte im Internetexplorer auf die "Extras" (Hotkey Alt+X) klicken.

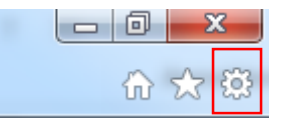

Es öffnet sich ein weiteres Menü, unter diesem Bitte auf Internetoptionen gehen.

Internetoptionen

Danach öffnet sich ein weiteres Fenster "Internetoptionen";

Direkt im ersten Reiter "Allgemein"

Allgemein

Dort finden sie bei Browserverlauf die Funktion "Löschen". Browserverlauf

Löscht temporäre Dateien, den Verlauf, Cookies, gespeicherte Kennwörter und Webformularinformationen.

Browserverlauf beim Beenden löschen

Löschen... Einstellungen

Bitte drauf Klicken und es öffnet sich ein weiteres Fenster.

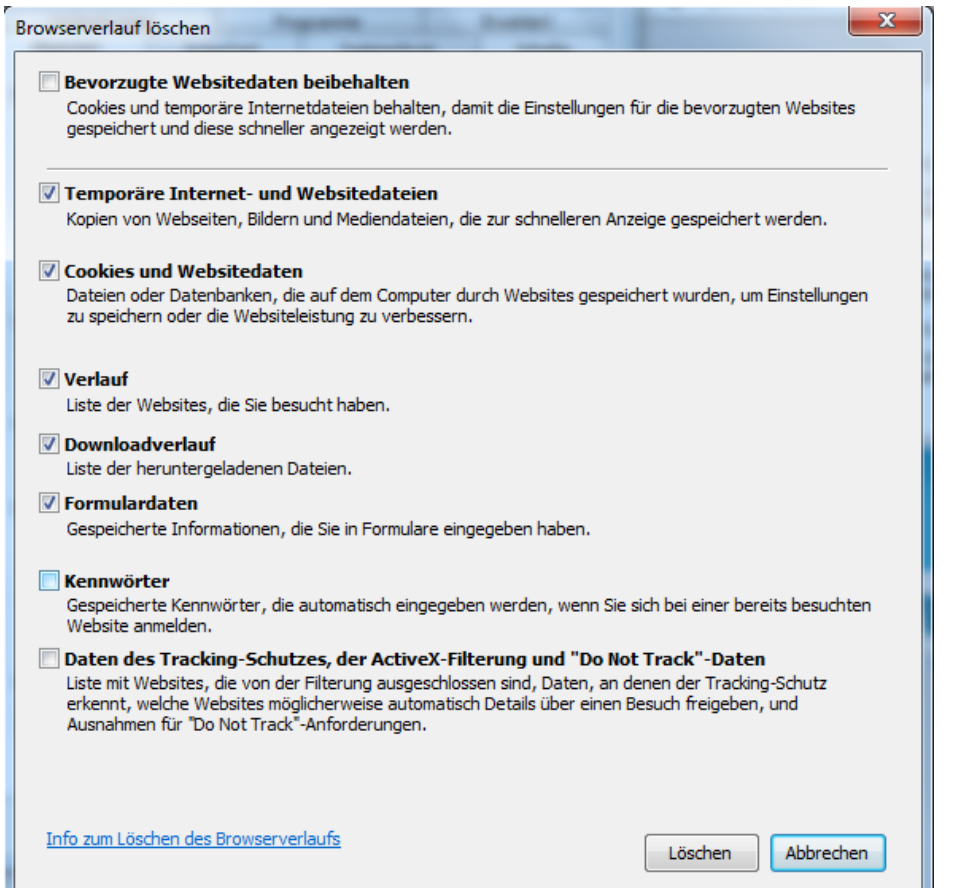